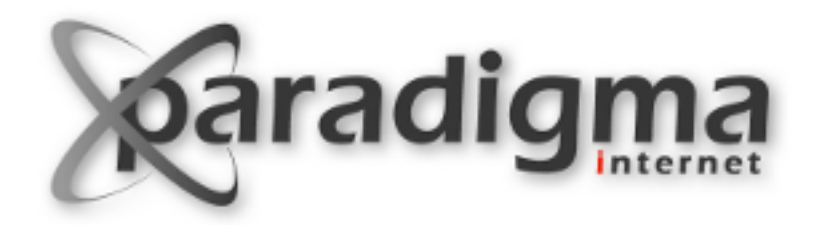

# **Construindo portais com Plone**

**Módulo 6** Tema

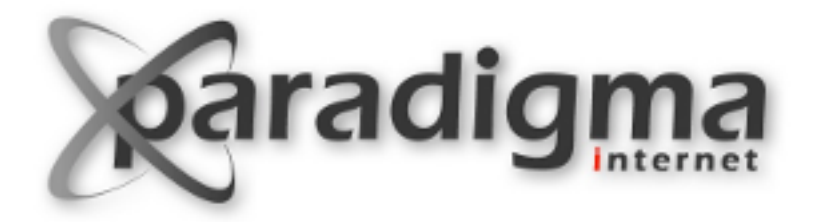

## portal\_skins

**Módulo 6** Tema

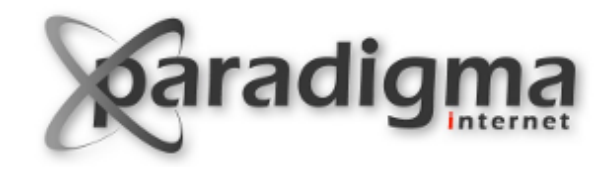

## Customização da aparência de um site Plone

- Sites Plone não precisam ter "cara de Plone".
- Plone fornece mecanismos para customizar a aparência de um site de forma simples.
- A maior parte das customizações pode ser feita usando apenas CSS.
- Exemplos de site altamente customizados:

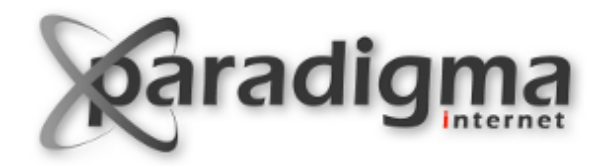

#### Governo Brasileiro – brasil.gov.br

| BRASIL               | Acesso à informação                     | #CopaDasCopas                         | Participe | Serviços | Legislação | Canais |
|----------------------|-----------------------------------------|---------------------------------------|-----------|----------|------------|--------|
| Ir para o conteúdo 🚺 | Ir para o menu 🛛 Ir para a busca 🕄 Ir p | ACESSIBILIDADE ALTO CONTRASTE MAPA DO |           |          |            |        |
| Portal Brasil        |                                         |                                       |           | Buscar   | no portal  | 1      |
| PVI (al Di asil      |                                         |                                       |           |          |            |        |

VOCÊ ESTÁ AQUI: PÁGINA INICIAL > CENTRO DE MÍDIA > CENTRO ABERTO DE MÍDIA

Últimas notícias Copa 2014 Navegue por Estados

Planos e Programas

Portal Planalto

Blog do Planalto

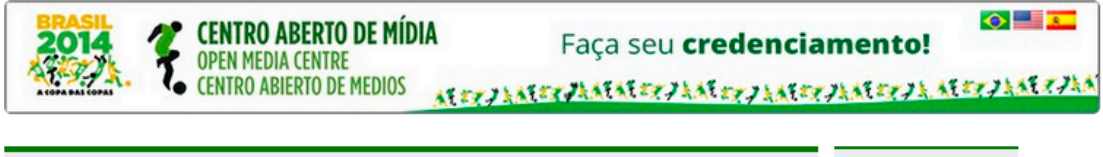

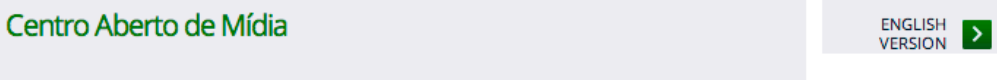

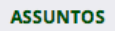

Cidadania e Justiça

Ciência e Tecnologia

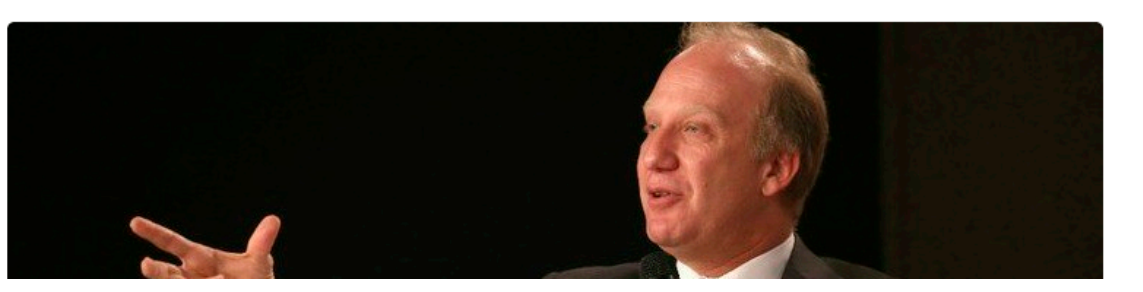

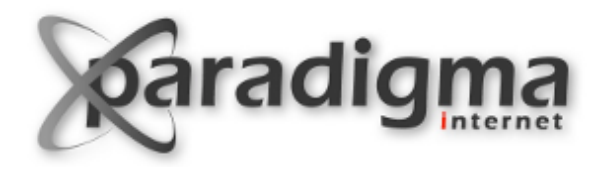

## Site da TrollTech

|                                                                                                    | DE LESS. CREATE MORE.<br>EPLOY EVERYWHERE.                                                                                                    | site map accessibility contact Search                                                                                                    |  |  |  |  |  |
|----------------------------------------------------------------------------------------------------|----------------------------------------------------------------------------------------------------|----------------------------------------------------------------------------------------------------|--|--|--|--|--|
| Home Products and Services Solutions Developer F<br>you are here: home                                                                                                    | Resources Company Downloads                                                                                                    |                                                                                                    |  |  |  |  |  |
| Trolltech provides cross-platform software solutions for:                                                                                                    |                                                                                                    |                                                                                                    |  |  |  |  |  |
| Oross-Platform Developers         Oross-Platform Development Managers                                                                                                    | <ul> <li>Embedded Developers</li> <li>Consumer Electronics Vendors</li> </ul>                                                                                                    | NOKIA                                                                                                    |  |  |  |  |  |
| Mobile Application Developers                                                                                                    | • Open Source Developers                                                                                                    | Nokia has now officially acquired<br>Trolltech                                                                                                    |  |  |  |  |  |
| SAVE THE DATE!!!<br>Qt Developer Days 20<br>MUNICH, Germany: C<br>REDWOOD CITY, Cali                                                                                                    | SAVE THE DATE!!!<br>Qt Developer Days 2008<br>MUNICH, Germany: October 14th - 15th<br>REDWOOD CITY, California: October 28th - 29th LEARN MORE 🔿                                                                                                    |                                                                                                    |  |  |  |  |  |
| Qt<br>Qt is a cross-platform application<br>framework. It includes:<br>An <u>intuitive class library</u><br>An <u>intuitive class library</u><br>Integrated <u>development tools</u><br>Support for <u>C++ and Java development</u><br><u>Desktop and embedded</u> development<br>support | QtopiaQtopia is a UI and application<br>platform for consumer<br>electronics, mobile, and other<br>multi-function devices running<br>embedded Linux. Qtopia offers:• Rich toolkit and intuitive API<br>• Fully customizable user interface<br>• Highly efficient development framework | Netws         Netflix Player by Roku Utilizes Ot from<br>Trolltech to Provide On-demand Dirital Media<br>(Jun 16)         Ot Jambi 4.4 Brings Benefits of Ot 4.4 to Java<br>Programmers (Jun 10)         Trolltech Releases Second Alpha Version of<br>Ot for Mac OS X Using Cocoa (Jun 09)         Trolltech Releases Ot Jambi 4.3.5 (Jun 03)         > More news         Events |  |  |  |  |  |

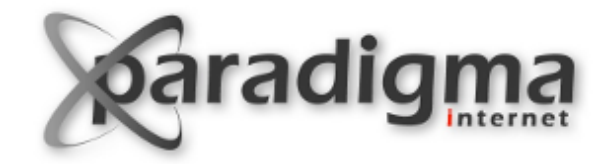

#### Site da Nokia – www.research.nokia.com

## Nokia Research Center

🟫 Research Open Innovation Locations People News & Events Videos Publications About NRC Search

#### Our Mission

<

"The mission of Nokia Research Center is to explore technology frontiers and solve scientific challenges today, in order for Nokia to deliver irresistible personal experiences tomorrow."

> Dr. Henry Tirri Executive Vice President, CTO, Nokia

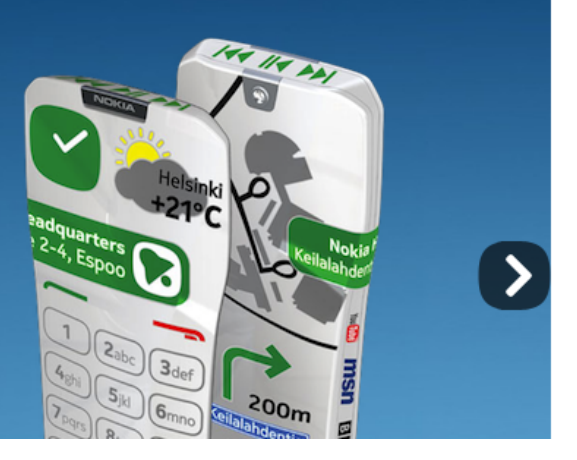

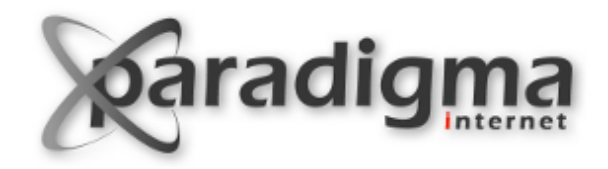

## Temas, skins e layers

- Layer: um conjunto de templates, scripts e folhas de estilo (CSS).
- Skin: um conjunto ordenado de layers, usado para definir a aparência de um site Plone.
- Tema: um pacote ou extensão Plone que, ao ser instalado, customiza a aparência de um site Plone.

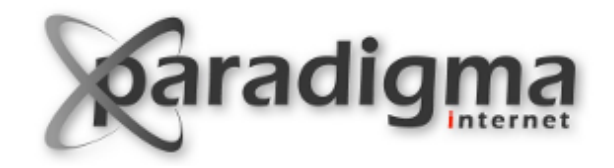

## Customização do skin padrão do Plone

- Mostrar: portal\_skins e a layer custom. Explicar precedência das layers.
- Por padrão a layer custom é a layer de mais alto nível.
- Para customizar algum objeto da skin padrão do Plone basta copiá-lo para layer custom e modificá-lo.
- Existe um botão "Customize" que faz exatamente isso.
- Vejamos o exemplo ...

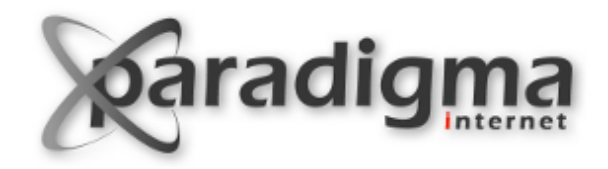

## **Exercício 1 > Customizando a Logo**

Acessar portal\_skins na ZMI.

- Através da aba Find, buscar um objeto com id logo.png.
- Clicar no link para o objeto.
- Clicar no botão Customize.
- Fazer upload de outra imagem.
- Visualizar o seu Plone site.
- Desfazer a customização removendo logo.png da layer custom.

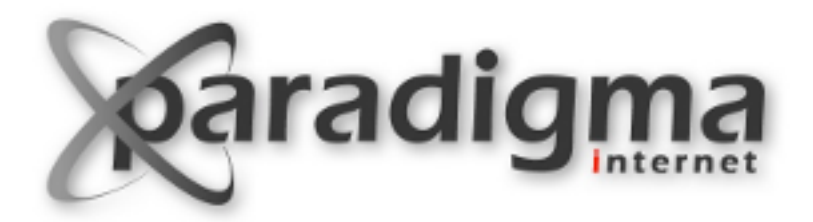

# **Cascading Style Sheets (CSS)**

**Módulo 6** Tema

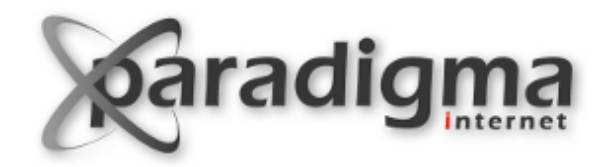

# **Cascading Style Sheets (CSS)**

- Linguagem para descrever como um documento deve ser apresentado.
- Define propriedades como tipos de fonte, cores, tamanhos, posições, etc.
- Dessa forma é possível separar:
  - Conteúdo  $\rightarrow$  HTML
  - Apresentação  $\rightarrow$  CSS

```
h1 { color: white;
background: orange
border: 1px solid
padding: 0 0 0 0;
font-weight: bold;
}
/* begin: seaside-theme */
body {
background-color:white;
color:black;
font-family:Arial, sans-seri
margin: 0 4px 0 0;
border: 12px solid;
}
```

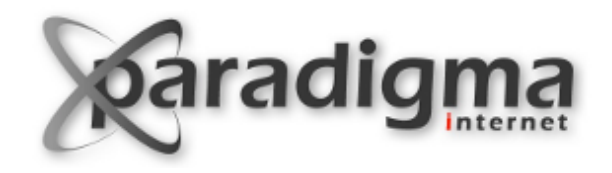

# Sintaxe

- Um arquivo CSS (folha de estilo) consiste em uma lista de *regras*.
- Uma regra é a associação de dois elementos:
  - *Seletor*: Declara quais elementos devem ser afetados pela regra.
  - Lista de declarações: uma lista de nomes de propriedades e valores, definindo o estilo a ser aplicado aos elementos selecionados.

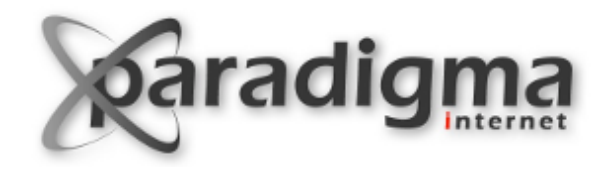

## Sintaxe >> Exemplo

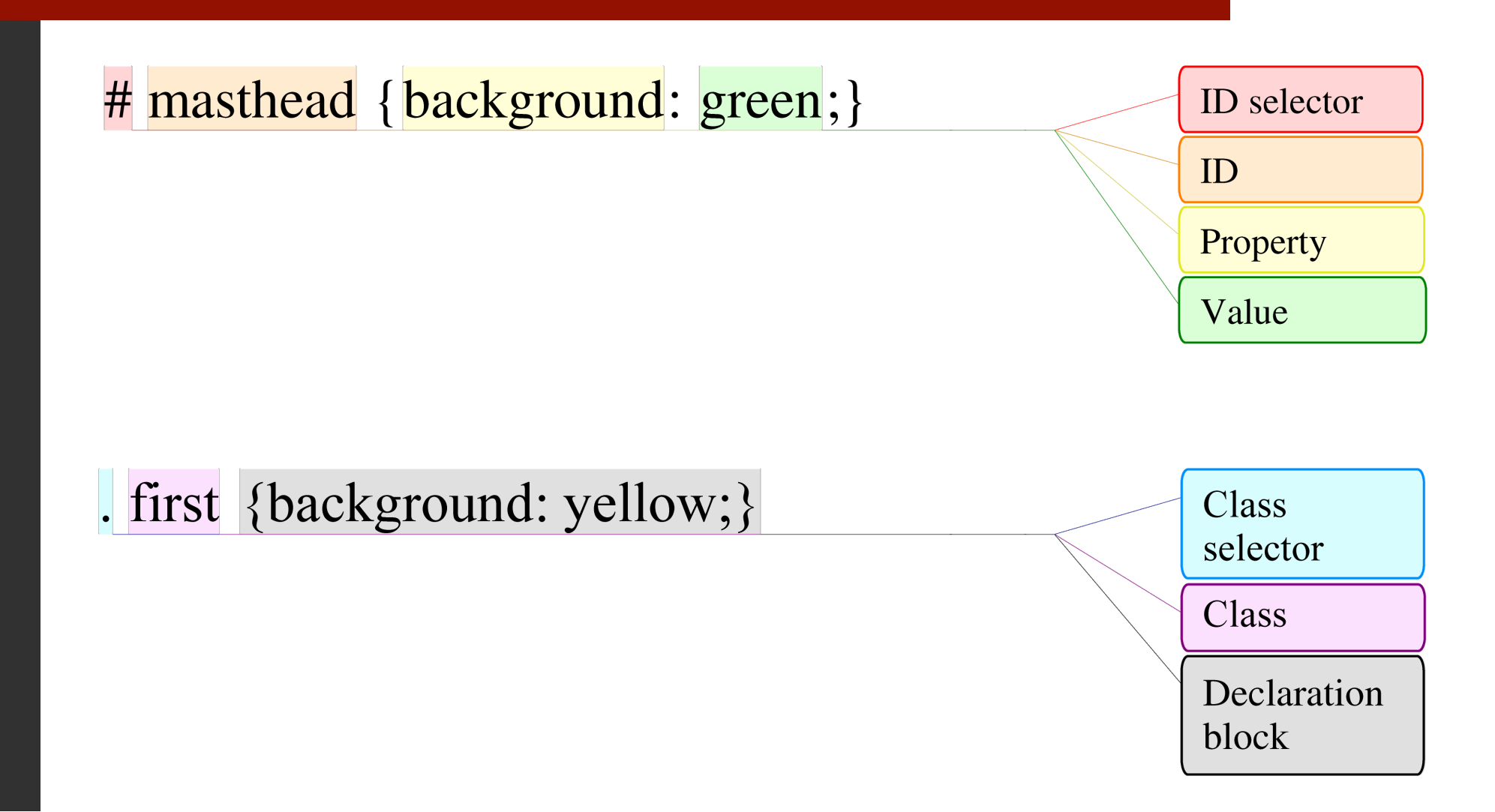

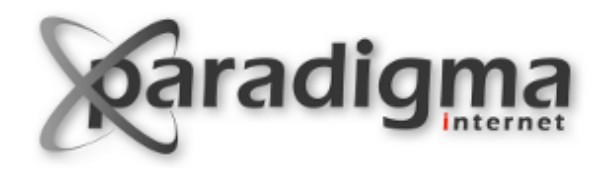

# **Seletores**

- Tipo: table {background: blue; }
- Classe: .big { font-size: 110%; }
- ID: #navigation { width: 12em; color: #333; }
- Universal: \* {color: blue; }
- Descendentes: table td {color: blue; }
- Atributos: img[src="small.gif"] { border: 1px solid #000; }
- Filhos: div > span { color: blue; }

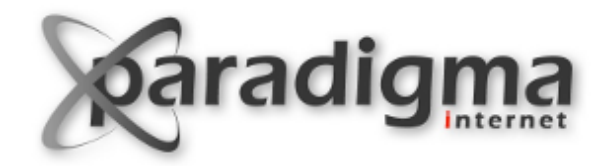

## **Seletores**

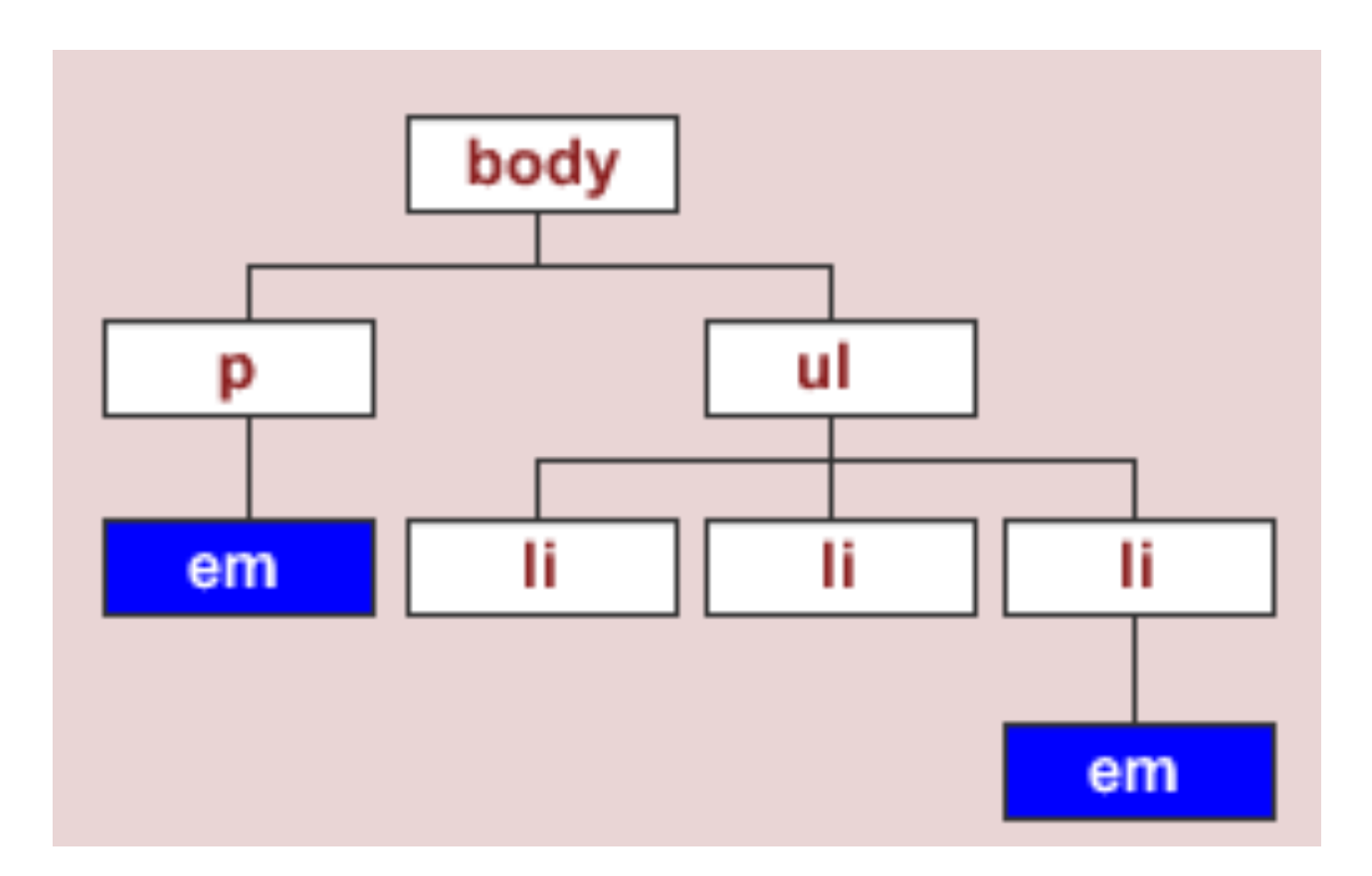

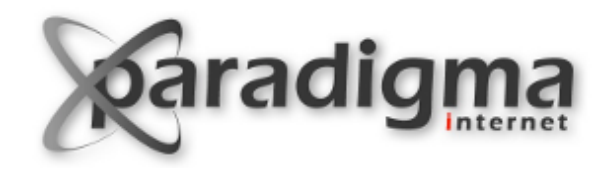

# Customizando CSS com portal\_skins

- A folha de estilo "ploneCustom.css" serve para que o usuário modifique as regras de estilo existentes e crie novas regras.
- As regras adicionadas nessa folha de estilo têm maior precedência do que as prédefinidas no Plone. (obs: apenas quando a força dos seletores é a mesma)

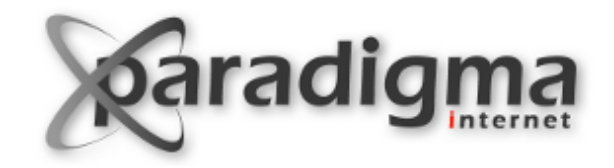

## Exercício 2 >> Customizando com CSS

- Criar uma regra de CSS que:
  - Se aplique a todos os elementos do tipo H1.
  - Faça tais elementos ficarem com a cor vermelha.
- Adicionar essa regra à folha de estilo ploneCustom.css. (Localize o arquivo através da aba Find do portal\_skins).
- Testar.

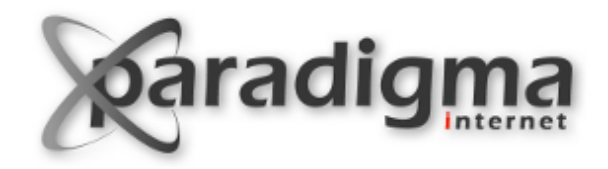

## Exercício 3 (Desafio) >> Customizando o CSS

- Escolha algum elemento da página inicial e tente customizá-lo.
- A dica é usar o Inspector HTML do seu navegador para identificar as regras já aplicadas ao elemento e tentar sobreescrevê-las com seletores mais fortes.